## How to upgrade the Font for LT-8000S device

\*\*\*Confirm the current Font version.

Turn on your device, on the main menu, go to Setting >> About >> check the AP versions Font Version----(XX)

There are 2 methods to upgrade your device's Font as below. Select one of methods and follow the steps to upgrade them accordingly.

### 1. Download the latest Font File from website, and upgrade it via USB cable.

Step1. Turn OFF the device and connect to the USB port of the computer. LT-8000S will enter MASS STORAGE automatically.

Step2. Extract the downloaded Font file "FONT.QST" and save to it under the root directory of the 8000S.

- Step3. Remove the device safely: "Eject QSTARZ Mass Storage".
- Step4. It will start upgrading the Font automatically.
- Step5. Check the device's current version at Setting >> About >> AP Version, and make sure it is the latest Font version.

#### 2. Upgrade the Font via QRacing PC software.

- Step1. Turn OFF the device and connect to the USB port of the computer. LT-8000S will enter MASS STORAGE automatically.
- Step2. Open QRacing PC software, go to Help/Check Update.
- Step3. When there is a newer Font version of device is available, Click "Yes" to download the file to LT-8000S.
- Step4. Remove the device safely: "Eject QSTARZ Mass Storage"
- Step5. It will start upgrading the Font automatically.
- Step6. Check the device's current version at Setting >> About >> AP Version, and make sure it is the latest Font version.

# 如何更新 LT-8000S 設備的字檔

\*\*\*如何確認機器字檔版本

於主畫面進入「設定」>>「關於」>>檢視相關字檔版本

字檔版本----(XX)

有 2 種方法可以更新設備的字檔,如下所示。選擇一種方法並按照步驟進行升級。

1. 從網站下載最新的字檔檔案,並透過 USB 線更新

步驟 1:將機器關機,連接到電腦的 USB 接口。機器將會自動進入 MASS STORAGE。

步驟 2: 將下載的字檔 FONT.QST 複製到機器的根目錄下。

步驟 3: 選擇「安全移除裝置」,機器將會自動更新。

步驟 4: 開機後,進入「設定」>>「關於」>> 韌體版本>確認字檔版本為目前最新版本。

2. 透過 PC QRacing 軟體更新字檔。

步驟 1:將機器關機,連接到電腦的 USB 接口。機器將會自動進入 MASS STORAGE。

步驟 2: 開啟 PC QRacing 軟體,到說明/檢查更新。

步驟 3: 當有新的字檔版本可更新時,點擊"是"將檔案下載到 LT-8000S。

步驟 4: 選擇「安全移除裝置」,機器將會自動更新。

步驟 5: 開機後,進入「設定」>>「關於」>> 韌體版本>確認字檔版本為目前最新版本。

### LT-8000S デバイスのフォントをアップグレードする方法

\*\*\*現在のフォントのバージョンを確認してください。

デバイスの電源を入れ、メイン メニューで [設定] >>[バージョン情報] >> AP のバージョン を確認します。

フォントバージョン----(XX)

デバイスのフォントをアップグレードするには、以下の 2 つの方法があります。 いずれ かの方法を選択し、手順に従ってアップグレードしてください。

1. Web サイトから最新のフォント ファイルをダウンロードし、USB ケーブル経由でアッ プグレードします。

- ステップ 1. デバイスの電源を切り、コンピュータの USB ポートに接続します。 LT-8000S が参戦マスストレージを自動的に。
- ステップ 2. ダウンロードしたフォントファイル「FONT.QST」を解凍し、LT-8000S のルート ディレクトリ下に保存します。
- ステップ 3. デバイスを安全に取り外します: 「Eject QSTARZ Mass Storage」。
- ステップ 4. フォントのアップグレードが自動的に開始されます。

ステップ 5. [設定] >> [情報] >> [AP バージョン] でデバイスの現在のバージョンを確認しま す、最新のフォント バージョンであることを確認します。

#### 2. QRacing PC ソフトウェアでフォントをアップグレードします。

- ステップ 1.デバイスの電源を切り、コンピュータの USB ポートに接続します。 LT-8000S が参戦マスストレージを自動的に。
- ステップ 2. QRacing PC ソフトウェアを開き、[ヘルプ]/[アップデートの確認] に移動します。
- ステップ 3. デバイスの新しいフォント バージョンが利用可能な場合は、[はい] をクリッ クしてファイルを LT-8000S にダウンロードします。
- ステップ 4. デバイスを安全に取り外します:「QSTARZ Mass Storage の取り出し」
- ステップ5.フォントのアップグレードが自動的に開始されます。
- ステップ 6. [設定] >> [情報] >> [AP バージョン] でデバイスの現在のバージョンを確認しま す、最新のフォント バージョンであることを確認します。